## How do I remove strategic monitoring from a student?

You can remove the strategic monitoring icon from the student's name.

- 1. Click the **Manage** tab.
- 2. Click the **Students** link.
- 3. Search for the student who is no longer being strategic monitored.
- 4. Click the student's name in the list to open the information in the Edit Student pane.
- 5. Click **Show** next to Advanced Fields.
- 6. Click the checkmark next to Strategic Monitoring to remove the check.
- 7. Click Save.

The student will no longer have the icon next to his/her name.

Article ID: 3903

Last updated: 25 Mar, 2010

Web Support -> AIMSWeb -> Managing Students -> How do I remove strategic monitoring from a student? https://pearsonassessmentsupport.com/support/index.php?View=entry&EntryID=3903